# 建設業財務会計システム

平成 18 年 5 月施行会社法対応版

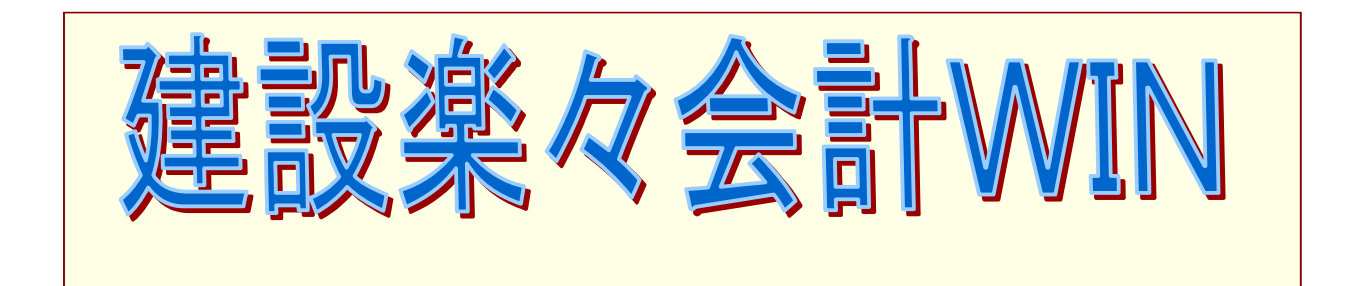

# Ver 3.10

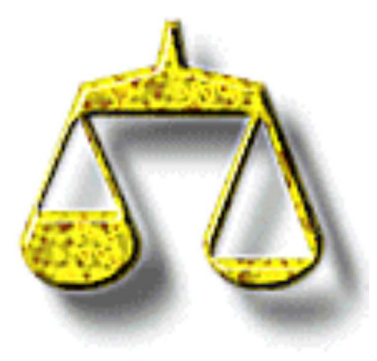

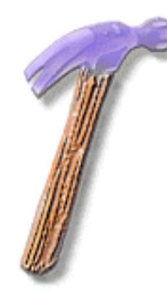

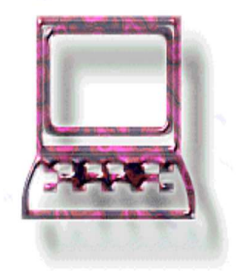

# 企画制作

株式会社 経審研究所

#### ■ 誰でも扱える入力の簡単さ

- 日付入力のカレンター機能
- 伝票仕訳は、単一仕訳、N対1or1対N、複合仕訳に対応
- 消費税自動計算機能
- 決算期間内の伝票の修正・追加機能
- 工事別に未成工事支出金から完成工事原価に自動的に振替える工事原価自動振替機能
- 工事管理を行う特殊入力

■ 財務会計上で工事別の原価と粗利益の把握が可能

- 工事別の原価と粗利益を正確に把握することができます。
   工事台帳、工事管理表、工事月別管理表、入金台帳、工事別業者一覧表
- 工事別の一覧表で全体の比較検討ができます。
  - 工事一覧表、入出金一覧表
- 工事別の帳票とグラフの数値の推移を見て新たな戦略を立てることができます。
   工事グラフ

■ 財務会計上で業者の支払管理が可能

- 業者別の支払金額(原価)を把握
   業者台帳、業者別工事集計表
- 業者の工事未払金管理が可能
   業者別工事未払金台帳、業者別工事未払金一覧表

■ その他の機能

- 経営事項審査の財務評点も簡単に計算/経審財務評点表
- 財務会計を複数管理/データベース別に管理
- 勘定科目は建設業者が一般的に使用している科目を選別してあらかじめ登録済み
- 「経審博士Ⅲ」に経営状況のデータを移項可能

#### ■ 日付の入力のカレンター機能

日付入力を行うときに、2007 年 2 月 10 日の場合、070210 と通常、 数値を連続して入力しますが、日付フィールドにカーソルが点滅して 発行日\_\_/\_\_/\_\_

いるときに<スペース>キーを押すか、ダブルクリックすると右のカレンダーが日付の近くに表示されます。

| Sun                       | Mon | Tue | Wed | Thu | Fri | Sat |
|---------------------------|-----|-----|-----|-----|-----|-----|
|                           |     |     |     | 1   | 2   | 3   |
| 4                         | 5   | 6   | 7   | 8   | 9   | 10  |
| 11                        | 12  | 13  | 14  | 15  | 16  | 17  |
| 18                        | 19  | 20  | 21  | 22  | 23  | 24  |
| 25                        | 26  | 27  | 28  |     |     |     |
|                           |     |     |     |     |     |     |
| 44 4 2007 / 02 / 26  →  → |     |     |     |     |     |     |

日付をダブルクリックすると、その日付を入力することができま す。

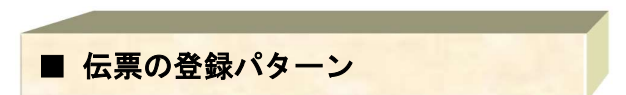

#### ● 借方、貸方とも同様の金額が入ります。単一仕訳となります。

| Na | 借方科目    | 借方金額/税  | 貸方科目 | 貸方金額/税  | 摘要/業者/工事    |
|----|---------|---------|------|---------|-------------|
|    | 未成工事支出金 | 100,000 | 現金   | 100,000 |             |
| 01 | 材料費     | 0       |      | 0       | 太田建設工業(株)   |
|    |         |         |      |         | 大岡マンション建築工事 |
|    | 未成工事支出金 | 200,000 | 現金   | 200,000 |             |
| 02 | 材料費     | Ō       |      | Ō       | 太田建設工業(株)   |
|    |         |         |      |         | ニッコンマンション工事 |

#### ● 借方もしくは貸方に1科目入力して相手科目が複数入力する方法

| Na | 借方科目  | 借方金額/税 | 貸方科目 | 貸方金額/税 | 摘要/業者/工事 |
|----|-------|--------|------|--------|----------|
|    | 事務用品費 | 10,000 | 現金   | 45,000 | ノート代     |
| 01 |       | 0      |      | 0      | 三島商店(有)  |
|    |       |        |      |        |          |
|    | 旅費交通費 | 23,000 |      | 0      | 名古屋出張費   |
| 02 |       | 0      |      | 0      |          |
|    |       |        |      |        |          |
|    | 通信費   | 12,000 |      | 0      | 携帯電話代    |
| 03 |       | 0      |      | 0      | NTT豊島    |
|    |       |        |      |        |          |

この場合は、単一仕訳として登録されます。(1対N、N対1)

#### ● 借方と貸方が全く違う金額を入力する方法

| No  | 借方科目    | 借方金額/税  | 貸方科目       | 貸方金額/税  | 摘要/業者/工事 |
|-----|---------|---------|------------|---------|----------|
|     | 未成工事受入金 | 200,000 | 現金         | 100,000 |          |
| 0 1 |         | 0       |            | 0       | 大塚建設(株)  |
|     |         |         |            |         |          |
|     | 預り金     | 50,000  | 当座預金       | 120,000 |          |
| 02  |         | 0       | 東京三菱銀行目白支店 | 0       | 大塚建設(株)  |
|     |         |         |            |         |          |
|     |         | 0       | 当座預金       | 30,000  |          |
| 03  |         | 0       | 三和銀行目白支店   | 0       | 大塚建設(株)  |
|     |         | [       | [          |         | [        |

複合仕訳として登録されます。したがって、総勘定元帳の相手科目は自動的に諸口勘定となります。

#### ■ 消費税の自動計算

消費税の計算を自動的に行うことができます。その指定方法は2つあり、一つは勘定科目登録に消費 税計算の区分を記録しておく方法と、もう一つは振替伝票入力時に指定する方法です。

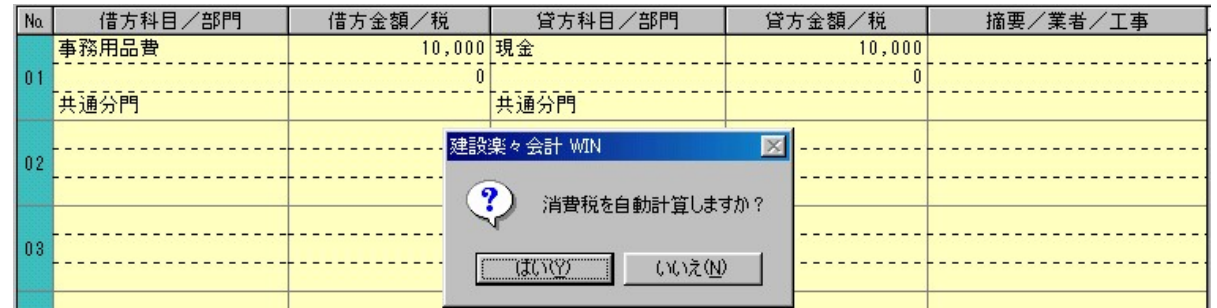

#### ● 勘定科目に登録する方法

勘定科目名登録で消費税の区分を登録する ことにより「消費税を自動計算しますか?」 とシステムより聞いてきます。

| ĸ       |
|---------|
|         |
| \$+)tll |
|         |
| ルブ      |
|         |
|         |
|         |

#### 外税を設定している場合

| _ |           |          |         |        |
|---|-----------|----------|---------|--------|
| N | a 借方科目/部門 | 借方金額/税   | 貸方科目/部門 | 貸方金額/税 |
|   | 事務用品費     | 10,000   | 現金      | 10,500 |
| 0 | 1         | 500      |         | 0      |
|   | 共通分門      | 仮扒消費税-外税 | 共通分門    |        |

#### 内税を設定している場合

| Na | 借方科目/部門 | 借方金額/税   | 貸方科目/部門 | 貸方金額/税 |
|----|---------|----------|---------|--------|
|    | 事務用品費   | 9,524    | 現金      | 10,000 |
| 01 |         | 476      |         | 0      |
|    | 兵通分門    | 仮払消費税-内税 | [共通分門]  |        |

#### ● 振替伝票で指定する方法

借方貸方の伝票を入力後、画 面の下の<消費税>ボタン をクリックしすると右の ダイアログボックスが表れ、 消費税区分、貸借選択をして 計算させます。

| ★ 消費税入力                                                    | - O X |
|------------------------------------------------------------|-------|
| 借方金額 10,000 貸方金額 10,000                                    | о к   |
| 消費税額                                                       | ≠∀)t∥ |
| 消費税 51 (なし)                                                |       |
| 貸借選択 <mark>④ 借方                                    </mark> | ヘルプ   |

■ 伝票の変更方法

すでに登録した伝票を修正するときに使用します。

新

変

規

更

『振替伝票入力』画面の右上に5つの ボタンがあります。この<変更>ボタン をクリックします。

伝票番号、発行日の範囲 指定をします。この条件を満 たす伝票番号と発行日付が 表示されますので変更した い番号をクリックして反転さ せ、<選択>ボタンをクリッ クして修正、追加する伝票を 選択し変更します。

| <mark>集</mark> 検索表示                                   | <u> </u>      |
|-------------------------------------------------------|---------------|
| 伝票番号 1 ~ 9999999                                      | 選択            |
| 発行日 99/01/01~ 99/12/31<br>[000008-99/08/02            | <b>‡</b> ∀>t∥ |
| 000007-99/08/02<br>000006-99/08/02                    | ヘルゴ           |
| 000000-99/08/02<br>000004-99/08/02<br>000003-99/08/02 |               |
| 000002-99/08/02                                       |               |

刷

閉じる

#### ■ 完成工事原価自動振替

完成工事原価自動振替と は、未成工事支出金の伝票を 工事ごとに(補助科目も含め て)完成工事原価へ振替るこ とをいいます。このとき発生 する伝票は工事ごと自動的に 作成されます。

振替える日付と工事を指定すると材料 費、労務費~などの要素別に未成工事支 出金を集計した表を表示します。

自動仕訳を行うときはくはい(Y)>ボタ ンを押すことにより仕訳伝票を作成します。

この伝票は、振替伝票入力・変更で見る ことができまし、変更、追加も可能です。

| 1 完成工 | 事自動仕記  | R            |     | <br>1    | <u>- 🗆 ×</u> |
|-------|--------|--------------|-----|----------|--------------|
| No.   | 3-1-   | 工事名称         | 完成日 | 32       | ±₽           |
| 1     | 70001  | 下落合メゾン目白建築工事 |     | 歴        | 1/C          |
| 2     | 70002  | 篠塚マンション建築工事  |     | 参        | 82           |
| 3     | 70003  | 荒川15号河川工事    |     |          | 7444         |
| 4     | 70004  | 石井邸新築工事      |     | 閉し       | こ る          |
| 5     | 700040 | あざみ野4号線舗装工事  | v   |          |              |
|       |        |              |     | $\sim$ 1 | レブ           |
|       |        |              |     | in the   |              |

| 4.完成 | 江事自動仕訳                     |                    | ×          |
|------|----------------------------|--------------------|------------|
| 工事   | <b>名</b> 070004 石井邸新築      | 工事                 | 集計         |
| 発行   | 〒日 <mark>07/01/31</mark> 合 | <b>at</b> 6,000,00 |            |
| No.  | 要素名称                       | 金額                 |            |
| 1    | 材料費                        | 2,000,000          | 閉じる        |
| 2    | 労務費                        | 1,500,000          |            |
| 3    | 外注費                        | 0                  | ヘルプ        |
| 4    | 仮設経費                       | 1,500,000          |            |
| 5    | 動力用水 #2 表 带                |                    | 発行日の範囲     |
| 6    | 運搬費 建設架友会計 WIN             | ×                  |            |
| 7    | 機械等経 自動仕訳を実行               | します。よろしいですか?       |            |
| 8    | 設計費                        | <b>-</b>           | ~ 07/ 6/30 |
| 9    | 労務管理                       | <u>(いいえ(N)</u>     |            |
| 10   | 租税公課                       |                    |            |
| 11   | 地代家賃                       | 0                  |            |
| 12   | 保険料                        | 0                  |            |
| 13   | 従業員給与手当                    | 1,000,000          | -          |
| 14   | 退職金                        | 0                  |            |

#### ■ 工事関係の入力について

工事関係の科目として、「完成工事未収入金」、「未成工事支出金」、「未成工事受入金」、「完成工事原 価」があります。これらの勘定科目を入力すると画面の勘定科目名は<u>赤く表示</u>されます。また、業者入力 後に工事名の指定をするようになります。すでに登録した工事コードを入力します。この工事コードを 入力することにより工事別の管理を実行することができます。

また、工事コードを入力しなくても伝票は入力できますが、その伝票については工事別の管理には計 算されません。

#### ■ 未成工事支出金の入力例

| -    | ■ 振替伝票入力・訂正(新規入力) |           |       |           |              |  |
|------|-------------------|-----------|-------|-----------|--------------|--|
| 伝    | 票番号 000008        |           |       | 新規変       | 更 削 除 終 了    |  |
| 発    | 行日 07/02/20       |           |       |           |              |  |
| No   | 借方科目              | 借方金額/税    | 貸方科目  | 貸方金額/税    | 摘要/業者/工事     |  |
|      | 未成工事支出金           | 860,000   | 工事未払金 | 860,000   | 鉄骨           |  |
| 01   | 材料費               | 0         |       | Ö         | (株)村田鉄工所     |  |
|      |                   |           |       |           | 下落合メゾン目白建築工事 |  |
|      | 未成工事支出金           | 685,000   | 工事未払金 | 685,000   | 鉄骨           |  |
| 02   | 材料費               | 0         |       | 0         | (株)村田鉄工所     |  |
|      |                   |           |       |           | 篠塚マンション建築工事  |  |
|      | 未成工事支出金           | 1,530,000 | 工事未払金 | 1,530,000 | 鉄骨           |  |
| 03   | 材料費               | Ó         |       | 0         | (株)村田鉄工所     |  |
| 0.00 |                   |           |       |           | 荒川15号河川工事    |  |
| -    |                   |           | 5     |           |              |  |

#### ■ 未成工事受入金の入力例

| <b>1</b> | ⊪替伝票入力·訂正(伝票変更) |           |         |                 |           |       |    | J |   |  |  |
|----------|-----------------|-----------|---------|-----------------|-----------|-------|----|---|---|--|--|
| 伝見       | 要番号 000001      |           |         | 新               | 規変        | 更削    | 除  | 終 | 7 |  |  |
| 発        | 行日 07/01/10     |           |         |                 | 100       |       |    |   | _ |  |  |
| No.      | 借方科目            | 借方金額/税    | 貸方科目    | 貸方金額/税 摘要/業者/工事 |           |       |    |   |   |  |  |
|          | 当座預金            | 3,000,000 | 未成工事受入金 |                 | 3,000,000 | 着手金   |    |   |   |  |  |
| 01       | 東京三菱UFJ 目白支店    | 0         |         |                 | Ö         |       |    |   |   |  |  |
|          |                 |           |         |                 |           | 石井邸新築 | 工事 |   |   |  |  |

#### ■ 完成工事原価の入力例

|                             | 二、「「「「」」」」」 |             |           |         |           |                  |  |  |  |  |  |  |  |
|-----------------------------|-------------|-------------|-----------|---------|-----------|------------------|--|--|--|--|--|--|--|
| 伝票番号 000007<br>新規 麥 更 削 除 終 |             |             |           |         |           |                  |  |  |  |  |  |  |  |
| 舜                           | ŝi          | 行日 07/01/31 |           |         |           | 275 177 178 WS 3 |  |  |  |  |  |  |  |
| N                           | lo.         | 借方科目        | 借方金額/税    | 貸方科目    | 貸方金額/税    | 摘要/業者/工事         |  |  |  |  |  |  |  |
|                             |             | 完成工事原価      | 2,000,000 | 未成工事支出金 | 2,000,000 |                  |  |  |  |  |  |  |  |
| 0                           | 1           | 材料費         | 0         | 材料費     | 0         | -                |  |  |  |  |  |  |  |
|                             |             |             |           |         |           | 石井邸新築工事          |  |  |  |  |  |  |  |
|                             |             | 完成工事原価      | 1,500,000 | 未成工事支出金 | 1,500,000 |                  |  |  |  |  |  |  |  |
| 0                           | 2           | 労務費         | 0         | 労務費     | Û         |                  |  |  |  |  |  |  |  |
| -                           | _           |             |           |         |           | 石井邸新築工事          |  |  |  |  |  |  |  |
|                             |             | 完成工事原価      | 1,500,000 | 未成工事支出金 | 1,500,000 |                  |  |  |  |  |  |  |  |
| 0                           | 13          | 仮設経費        | 0         | 仮設経費    | 0         |                  |  |  |  |  |  |  |  |
|                             |             |             |           |         |           | 石井邸新築工事          |  |  |  |  |  |  |  |
|                             |             | 完成工事原価      | 1,000,000 | 未成工事支出金 | 1,000,000 | 1                |  |  |  |  |  |  |  |
| 0                           | 4           | 従業員給与手当     | 0         | 従業員給与手当 | 0         |                  |  |  |  |  |  |  |  |
| 20                          |             |             |           |         |           | 石井邸新築工事          |  |  |  |  |  |  |  |
|                             |             |             | ·         |         |           |                  |  |  |  |  |  |  |  |

■ 仕訳日記帳

仕訳日記帳とは、日々の取引を仕訳として記録する帳票です。

|                                                                         | <b>仕訳日記帳</b>                                                                          | ページ 1                                                          |
|-------------------------------------------------------------------------|---------------------------------------------------------------------------------------|----------------------------------------------------------------|
| 07年 1月20日~07年 1月20日                                                     |                                                                                       | 07年 4月26日 出力                                                   |
| 取引日 伝票No 借方<br>勘定科目/補助科目 会                                              | <u>貸方</u><br>額 勘定科目/補助科目 金額                                                           | 工事/業者/摘要                                                       |
| 07/1/20 4<br>304 工事未払金 4,000,                                           | 00 300 支払手形 2,000,000<br>104 当座預金 2,000,000<br>1 三菱東京UFJ 目白支                          | 11 大塚建設(株)<br>11 大塚建設(株)                                       |
| 伝票計 4,000,                                                              | 00 4, 000, 000                                                                        |                                                                |
| 07/ 1/20 5<br>125 未成工事支出金 1,500,<br>2 労務費                               | 00 100 現金 1, 500, 000                                                                 | 70004 石井邸新築工事<br>10 太田建設工業(株)                                  |
| 伝票計 1,500,                                                              | 00 1, 500, 000                                                                        |                                                                |
| 07/1/20 6<br>125 未成工事支出金 500,<br>4 仮設経費<br>125 未成工事支出金 1,000,<br>4 仮設経費 | 00     100 現金     500,000       00     104 当座預金     1,000,000       1     三菱東京UFJ 目白支 | 70004 石井邸新築工事<br>10 太田建設工業(株)<br>70004 石井邸新築工事<br>10 太田建設工業(株) |
| 伝票計 1,500,                                                              | 00 1, 500, 000                                                                        |                                                                |

#### ■ 仕訳日計表

仕訳日計表とは、各勘定科目、補助科目の残高と貸借合計を要約して併記したものです。当ソフトで は、発生した科目のみを集計する機能もあり、また、1日ごとの集計だけでなく、期間を指定して集計 することができます。

|                                   | 仕訳日計                         | 表                          |                  | ページ 1                        |
|-----------------------------------|------------------------------|----------------------------|------------------|------------------------------|
| 07年 1月20日~07年 1月20日               |                              |                            | (                | 07年 4月26日 出力                 |
| 勘定科目/補助科目                         | 前日残高                         | 借方発生額                      | 貸方発生額            | 当日残高                         |
| 【 資産の部 】<br>100 現金<br>104 当座預金    | 18, 000, 000                 | 0                          | 2, 000, 000      | 16, 000, 000                 |
| 1 三菱東京UFJ 目白支店<br>125 未成工事支出金     | 15, 000, 000                 | 0                          | 3, 000, 000      | 12, 000, 000                 |
| 2 労務費<br>4 仮設経費                   | 1, 030, 000<br>200, 000      | 1, 500, 000<br>1, 500, 000 | 0<br>0           | 2, 530, 000<br>1, 700, 000   |
| 【 資産の部計 】                         | 345, 172, 700                | 3, 000, 000                | 5, 000, 000      | 343, 172, 700                |
| 【 負債の部 】<br>300 支払手形<br>304 工事未払金 | 23, 000, 000<br>76, 510, 000 | 0<br>4, 000, 000           | 2, 000, 000<br>0 | 25, 000, 000<br>72, 510, 000 |
| 【負債の部計】                           | 259, 251, 000                | 4, 000, 000                | 2, 000, 000      | 257, 251, 000                |
| 【 資本の部 】                          |                              |                            |                  |                              |
| 【資本の部計】                           | 98, 104, 700                 | 0                          | 0                | 98, 104, 700                 |
| 【 費用の部 】                          |                              |                            |                  |                              |
| 【 費用の部計 】                         | 0                            | 0                          | 0                | 0                            |

 $\mathbf{7}$ 

■ 合計残高試算表

合計残高試算表とは、各勘定科目、補助科目の残高と貸借合計を要約して併記したもので、指定した 月間の集計を行います。

当システムでは勘定科目だけの集計と補助科目まで展開して集計する2通りを選択することができます。

| 合計残高試算表                                                                                                    |                                                                                                    |                                                                                                    |                                                                                                    |                                                                                                    |  |  |  |  |  |  |  |  |  |  |
|----------------------------------------------------------------------------------------------------|----------------------------------------------------------------------------------------------------|----------------------------------------------------------------------------------------------------|----------------------------------------------------------------------------------------------------|----------------------------------------------------------------------------------------------------|--|--|--|--|--|--|--|--|--|--|
| 07年 1月度分 07年 4                                                                                                    |                                                                                                    |                                                                                                    |                                                                                                    |                                                                                                    |  |  |  |  |  |  |  |  |  |  |
| 資産の部 科目名                                                                                                    | 前月残高                                                                                                    | 借方発生額                                                                                                    | 貸方発生額                                                                                                    | 当月残高                                                                                                    |  |  |  |  |  |  |  |  |  |  |
| <ul> <li>[流動資産]</li> <li>100 現金</li> <li>104 当座預金</li> <li>1 三菱東京UFJ 目白支店</li> <li>2 みずぼ銀行 目白支店</li> <li>3 三井住友銀行 目白支店</li> <li>1 三菱東京UFJ 目白支店</li> <li>2 みずほ銀行 目白支店</li> <li>2 みずほ銀行 目白支店</li> <li>2 みずほ銀行 目白支店</li> <li>106 通知預金</li> <li>107 定期預金</li> <li>110 定期積立金</li> <li>115 受取工事未収入金</li> <li>115 受取工事大以入金</li> <li>125 未成工事支出金</li> <li>1 材料費</li> <li>2 労務費</li> <li>3 外注費</li> <li>4 仮設経費</li> </ul> | $\begin{array}{c} 23, 500, 000\\ 42, 000, 000\\ 12, 000, 000\\ 8, 000, 000\\ 22, 000, 000\\ 22, 000, 000\\ 22, 000, 000$ | $\begin{array}{c} & 0 \\ 3,000,000 \\ 3,000,000 \\ 0 \\ 0 \\ 0 \\ 2,000,000 \\ 1,500,000 \\ 500,000 \\ 500,000 \\ 0 \\ 0 \\ 0 \\ 0 \\ 0 \\ 0 \\ 0 \\ 0 \\ 0$ | 7, 500, 000<br>3, 000, 000<br>3, 000, 000<br>0<br>0<br>0<br>0<br>0<br>0<br>0<br>0<br>0<br>0<br>0<br>0<br>0<br>0<br>0 | $\begin{array}{c} 16,000,000\\ 42,000,000\\ 12,000,000\\ 8,000,000\\ 22,000,000\\ 2,000,000\\ 1,500,000\\ 5,000,000\\ 9,500,000\\ 35,000,000\\ 5,600,000\\ 1,300,000\\ 43,200,000\\ 60,470,000\\ 23,500,000\\ 1,030,000\\ 35,400,000\\ 35,400,000\\ 200,000\end{array}$ |  |  |  |  |  |  |  |  |  |  |

■ 総勘定元帳・補助元帳

総勘定元帳とは、勘定科目ごと取引の発生順に、取引の年月日、相手勘定科目・補助科目、金額、備 考が記載されています。当システムでは登録されているすべての勘定科目の総勘定元帳を期間指定すること ができます。また、同様に補助元帳も出力することができます。

|                 | 07年 1月 1日        | ~07年(月30日                | ž  | 総勘定元帳       |              |                       |
|-----------------|------------------|--------------------------|----|-------------|--------------|-----------------------|
|                 | 勘定科目名:           | 100 :現金                  |    |             |              | ページ 1<br>07年 4月27日 出力 |
|                 | 取引日              | 相手科目                     | 借方 | 貸方          | 残高           | エ事/業者/摘要              |
|                 |                  | 繰越残高                     |    |             | 23, 500, 000 |                       |
|                 | 07/1/10 10<br>9  | 5 普通預金<br>1 三菱東京UFJ 目白支店 | 0  | 1, 500, 000 | 22, 000, 000 |                       |
|                 | 07/ 1/10 10<br>9 | 5 普通預金<br>2 みずほ銀行 目白支店   | 0  | 500, 000    | 21, 500, 000 |                       |
|                 | 07/ 1/10 16<br>9 | 2 立替金                    | 0  | 2, 500, 000 | 19, 000, 000 |                       |
| o               | ページ 1            | ;未成工事支出金<br>;従業員給与手当     | 0  | 1, 000, 000 | 18, 000, 000 |                       |
| 07年 4<br>工事/業者/ | 4月27日 出力<br>摘要   | ;未成工事支出金<br>!労務費         | 0  | 1, 500, 000 | 16, 500, 000 | 10 太田建設工業(株)          |
| 着手金             |                  | ;未成工事支出金<br>↓ 仮設経費       | 0  | 500, 000    | 16, 000, 000 | 10 太田建設工業(株)          |
| 11 大塚建設(株)      |                  |                          |    |             |              |                       |

10 太田建設工業(株)

貸借対照表(Balance Sheet: B/S)とは、一定日現在の財政状態を示すものです。

当システムでは、金額単位を月ごとに千円、円単位を選択して出力することができます。

| 第18期分 貸                                           | 借对照表                                                                                                    |          |
|---------------------------------------------------|----------------------------------------------------------------------------------------------------|----------|
| (<br>(会社名)ニッコン建設工業(株)                             | //年 4月30日現在<br>単位:千円                                                                                                    |          |
|                                                   | 資産の部                                                                                                    |          |
| I 流動資産<br>現金預会                                    | 110, 100                                                                                                    |          |
| 受取手形                                              | 1, 300                                                                                                    |          |
| 完成工事未収入金                                          | 43, 200                                                                                                    |          |
| の) がった (加速) 「一一一一一一一一一一一一一一一一一一一一一一一一一一一一一一一一一一一一 | 0                                                                                                    |          |
| 未成工事支出金                                           | 63, 545                                                                                                    |          |
| 材料貯蔵品                                             | 27,000                                                                                                    |          |
| 前払費用                                              | 2, 352                                                                                                    |          |
| 繰延税金資産                                            | 0                                                                                                    |          |
| その他<br>貸倒引当会                                      | 13, 926                                                                                                    |          |
| 流動資產合計                                            | 260, 639                                                                                                    |          |
| Ⅱ 固定資産<br>(注有形用完務在                                |                                                                                                    |          |
| 建物・構築物                                            | 32, 500                                                                                                    |          |
| 減価償却累計額                                           | △ <u>2,030</u> 30,470                                                                                                    |          |
| 禐禰・連擏昗<br>滷価償邞累計頦                                 | 13. 250                                                                                                    |          |
| 工具器具・備品                                           | 第18期分                                                                                                    |          |
| 減価償却累計額                                           | 07年 4月30日現在<br>(会社名)ニッコン建設工業(株)                                                                                            | 単位:千円    |
| 工 地<br>建設仮勘定                                      |                                                                                                    |          |
| その他                                               | I 流動負債                                                                                                    |          |
| 減価償却累計額                                           | 支払手形                                                                                                    | 25,000   |
| (2)無形固定資産                                         | ムーラボム並んないのである。                                                                                                    | 15,000   |
| 特許権                                               | 買掛金                                                                                                    | 0        |
| 信地権のわんの                                           | 未払金                                                                                                    | 1, 530   |
| その他                                               | 未払法人税等                                                                                                    | 0        |
| 無形固定資産計                                           | <b>繰延税金負債</b>                                                                                                    | 0        |
| 投資をの他の資産 投資有価証券                                   | 本 成 上 争 交 入 筮                                                                                                    | 6, 800   |
| 関係会社株式・関係会社出                                      | 前受収益                                                                                                    | 4, 500   |
| 長期貸付金<br>破 <b>産債権</b> 再生債 <b>権</b> 等              | ・・・引当金                                                                                                    | 2,500    |
| 長期前払費用                                            | 流動負債合計                                                                                                    | 195, 326 |
| 緑延税金資産                                            | II 固定負債                                                                                                    |          |
| (資料引当金)                                           | 任 慎<br>長期借入金                                                                                                    | 60, 000  |
| 投資その他の資産計                                         | 繰延税金負債                                                                                                    | 0        |
| 固定資産合計<br>町 鍋研資産                                  | ・・・引当金                                                                                                    | 5,000    |
| 創立費                                               | その他                                                                                                    | 0        |
| 開業費                                               | 固定負債合計                                                                                                    | 65,000   |
| 新休完行賞<br>社債発行費                                    | 貝偵合計                                                                                                    | 260, 326 |
| 社債発行差金                                            | 純資産の部                                                                                                    |          |
| 開発費<br>绿研資産会計                                     |                                                                                                    | 50,000   |
| 資産合計                                              | (1) 資本並<br>(2) 新株式申込証拠金                                                                                                    | 0        |
|                                                   | (3)資本剰余金                                                                                                    | 4.500    |
|                                                   | 貸本準備金<br>その他資本剰余金                                                                                                    | 4,500    |
|                                                   | 資本剰余金合計                                                                                                    | 7, 500   |
| ·····                                             | (4)利益剰余金<br>利益進備全                                                                                                    | 1 500    |
|                                                   | るの他利益剰余金                                                                                                    | 1,000    |
|                                                   | ・・・準備金                                                                                                    | 10,000   |
|                                                   | ・・頃い金<br>繰越利益剰余金                                                                                                    | -11, 078 |
|                                                   | 利益剰余金合計                                                                                                    | 22, 421  |
|                                                   | (5)自己株式<br>(6)自己株式 (5)自己株式 (5)自己株式 (5)自己株式 (5)自己株式 (5)自己株式 (5)自己 (5)自己 (5)自己 (5)自己 (5)自己 (5)自己 (5)自己 (5)自己 (5)自己 (5)自己 (5) |          |
|                                                   | 株主資本合計                                                                                                    | 79, 921  |
|                                                   | Ⅱ 評価・換算差額等                                                                                                    | _        |
|                                                   | (1) ての他有 [[1]証券計[][]) 走殺団<br>(2) 繰延ヘッジ損益                                                                                   | 0        |
|                                                   | (3)土地再評価差額金                                                                                                    | 0        |
|                                                   | 評価・換算差額等合計<br>Ⅲ 新姓予約海                                                                                                    | 0        |
|                                                   | 純資産合計                                                                                                    | 79, 921  |
|                                                   | 負債純資産合計                                                                                                    | 340, 247 |
|                                                   |                                                                                                    |          |

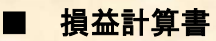

損益計算書(Profit and Loss Statement: P/L)は、一定の期間の経営成績を表したものです。

<u>当シューノでは、今極単位を日ごとにエローの単位を選択して出力することができます。</u>

|                  |                 | _       | -  |   |     |     | 4.00 |      |     |              |      |                  |               | 1 |   |            |
|------------------|-----------------|---------|----|---|-----|-----|------|------|-----|--------------|------|------------------|---------------|---|---|------------|
|                  | 販               | 売       | 費  | 及 | U   | _   | 般    | 管    | 理   | 費            |      |                  |               |   |   |            |
| 523期分            |                 |         |    | 自 | 99年 | 1月  | 1日   |      |     |              |      |                  |               |   |   |            |
|                  |                 |         |    | 至 | 99年 | 12月 | 31日  |      |     |              |      |                  |               |   |   |            |
| 会社名)ニツコン         | 建設              |         |    |   |     |     |      |      |     |              |      |                  | 単位:千円         | 9 |   |            |
| F00              | 科目名             |         |    |   |     |     |      |      |     |              | 金    | 額                |               | _ |   |            |
| 500              | 役員報酬<br>従業員給料手: | 44      |    |   |     |     |      |      |     |              |      | 0                |               |   |   |            |
| 506              | 賞与引当金繰,         | コ<br>入額 |    |   |     |     |      |      |     |              |      | 0                |               |   |   |            |
| 508              | 退職金             |         |    |   |     |     |      |      |     |              |      | 0                |               |   |   |            |
| 509              | 退職給与引当会         | 金繰り     | 、額 |   |     |     |      |      |     |              |      | 0                |               |   |   |            |
| 510              | 退職年金掛金          |         |    |   |     |     |      |      |     |              |      | 0                |               |   |   |            |
| 512              | 法定福利費           |         |    |   |     |     |      |      |     |              |      | 0                |               |   |   |            |
| 518              | 福利厚生費           |         |    |   |     |     |      |      |     |              |      | 52               |               |   |   |            |
| 522              | 修繕維持貨           |         |    |   |     |     |      |      |     |              |      | 0                |               |   |   | <br>       |
| 530              | 争伤用加其           |         |    |   |     |     |      |      |     |              |      | 562              |               | 書 |   |            |
| 536              | 旅費交诵費           |         |    |   |     |     |      |      |     |              |      | 46               |               |   |   |            |
| 540              | 動力用水高熱          | 費       |    |   |     |     |      |      |     |              |      | 351              |               |   |   |            |
| 544              | 調査研究費           |         |    |   |     |     |      |      |     |              |      | 0                |               |   |   | 単位:千       |
| 548              | 広告宣伝費           |         |    |   |     |     |      |      |     |              |      | 0                |               |   |   |            |
| 550              | 営業債権貸倒          | 賞却      |    |   |     |     |      |      |     |              |      | 0                |               |   |   |            |
| 554              | 交際費             |         |    |   |     |     |      |      |     |              |      | 73               |               |   | 0 |            |
| 556<br>אריל ואני | 奇付金             |         |    |   |     | I   |      |      | その他 | 宮葉外          | 収益   | 0                |               | I | 0 | 0          |
| 調査研              | F究費             |         |    |   |     |     |      | (2)  | 営業外 | 費用           |      |                  |               |   |   |            |
| 広告宣              | 伝費              |         |    |   |     |     |      |      | 支払利 | 息            |      |                  |               |   | 0 |            |
| 貸倒引              | 当金繰入額           |         |    |   |     |     |      |      | 貸倒引 | 当金繰          | 入額   |                  |               |   | 0 |            |
| 貸倒搬              | 失               |         |    |   |     |     |      | 1    | 貸倒損 | 失            |      |                  |               |   | 0 |            |
| 交際費              | t               |         |    |   |     |     |      |      | その他 | 営業外          | 費用   |                  |               |   | 0 | <br>0      |
| 寄付金              | 2               |         |    |   |     |     |      |      | 経常  | 常利益          | 経常推  | 員失)              |               |   |   | <br>1.114  |
| 地代家              | 賃               |         |    |   |     |     |      |      |     |              |      |                  |               |   |   |            |
| 減価償              | 却費              |         |    |   |     |     |      |      |     |              |      |                  |               |   |   |            |
| 試験研              | F究費償却           |         |    |   |     |     |      |      |     |              |      |                  |               |   |   |            |
| 開発費              | 價却              |         |    |   |     |     |      |      |     |              |      |                  | 特別損益の         | 部 |   |            |
| 租税公              | 課               |         |    |   |     |     |      | I 特別 | 刂利益 |              |      |                  |               |   |   |            |
| 保険料              | ł               |         |    |   |     |     |      | Ī    | 前期損 | 益修正          | 益    |                  |               |   | 0 |            |
| 雑費               |                 |         |    |   |     |     |      |      | その他 | 特別利          | 益    |                  |               |   | 0 | 0          |
| 営                | 業利益(営業損失)       |         |    |   |     |     |      | Ⅱ 特別 | 則損失 |              |      |                  |               |   |   |            |
|                  |                 |         |    |   |     |     |      | 1    | 前期損 | 益修正          | 損    |                  |               |   | 0 |            |
|                  |                 |         |    |   |     |     |      |      | その他 | 特別損          | 失    |                  |               |   | 0 | <br>0      |
|                  |                 |         |    |   |     |     |      |      | 税引  | 引前当期         | 利益   | (税引前当            | <b>á期損失</b> ) |   |   | 1, 114     |
|                  |                 |         |    |   |     |     |      |      | 法人  | 人税、住         | 民税及  | なび事業税            | ź             |   | 0 |            |
|                  |                 |         |    |   |     |     |      |      | 法人  | 人税等調         | 整額   |                  |               |   | 0 | <br>0      |
|                  |                 |         |    |   |     |     |      |      | 当非  | 朝利益          | (当期推 | 員失)              |               |   |   | <br>1, 114 |
|                  |                 |         |    |   |     |     |      |      | 前期  | 期繰越利         | 」益(育 | 前期繰越援            | 失)            |   |   | 8, 500     |
|                  |                 |         |    |   |     |     |      |      | • • | ・・準備         | 金取削  | 肓額               |               |   |   | 0          |
|                  |                 |         |    |   |     |     |      |      |     | ・・積立         | 金取肩  | 月額               |               |   |   | 0          |
|                  |                 |         |    |   |     |     |      |      | 中間  | <b>旬</b> 配当額 | 1    | æ                |               |   |   | 0          |
|                  |                 |         |    |   |     |     |      |      | 利益  | <b>验準備金</b>  | 積立客  | 具<br>())(#8=± := |               |   |   | <br>0      |
|                  |                 |         |    |   |     |     |      |      | 当其  | 明未処分         | 利益   | (当期未処            | 」埋損失)         |   |   | <br>9,614  |
|                  |                 |         |    |   |     |     |      |      |     |              |      |                  |               |   |   |            |
|                  |                 |         |    |   |     |     |      |      |     |              |      |                  |               |   |   |            |
|                  |                 |         |    |   |     |     |      |      |     |              |      |                  |               |   |   |            |

## ■ 完成工事原価報告書

| 完成工       | 事 原 価 報 告                                                                                                    | 書                                                                                                    |
|-----------|----------------------------------------------------------------------------------------------------|----------------------------------------------------------------------------------------------------|
|           | 自 99年 1月 1日                                                                                                    |                                                                                                    |
|           | 至 99年12月31日                                                                                                    |                                                                                                    |
| ン建設       |                                                                                                    | 単位:千円                                                                                                    |
| 科目名       |                                                                                                    | 金額                                                                                                    |
| 材 料 費     |                                                                                                    | 3, 562                                                                                                    |
| 労務費       |                                                                                                    | 2, 450                                                                                                    |
| (うち労務費外注費 | 400                                                                                                    |                                                                                                    |
| 外 注 費     |                                                                                                    | 1, 330                                                                                                    |
| 経 費       |                                                                                                    | 1, 792                                                                                                    |
| (うち人件費    | 0                                                                                                    |                                                                                                    |
| 仮設経費      |                                                                                                    | 700                                                                                                    |
| 動力用水光熱費   |                                                                                                    | 158                                                                                                    |
| 運搬費       |                                                                                                    | 312                                                                                                    |
| 機械等経費     |                                                                                                    | 605                                                                                                    |
| 設計費       |                                                                                                    | 0                                                                                                    |
| 労務管理費     |                                                                                                    | 0                                                                                                    |
|           | <ul> <li>完成工</li> <li>&gt;&gt;建設</li> <li>科目名</li> <li>材料費</li> <li>労務費</li> <li>(うち労務費外注費</li> <li>外注費</li> <li>経費</li> <li>(うち人件費</li> <li>(の設経費</li> <li>助力用水光熱費</li> <li>運搬費</li> <li>機械等経費</li> <li>設計費</li> <li>労務管理費</li> </ul> | <ul> <li>完成工事原価報告</li> <li>自99年1月1日<br/>至99年12月31日</li> <li>ン建設</li> <li>利目名</li> <li>村料費</li> <li>分務費</li> <li>(うち労務費外注費</li> <li>400</li> <li>外注費</li> <li>経費</li> <li>(うち人件費</li> <li>(うち人件費</li> <li>(うち人件費</li> <li>(うち人件費</li> <li>(うち人件費</li> <li>(うち人件費</li> <li>(うち人件費</li> <li>(うち大熱費</li> <li>(うち大熱費</li> <li>(うち大熱費</li> <li>(うち大熱費</li> <li>(うち大熱費</li> <li>(うち大神費</li> <li>(うち人件費</li> <li>(うち大熱費</li> <li>(うち人件費</li> <li>(うち大神費</li> <li>(うち大熱費</li> <li>(うち大熱費</li> <li>(うち、(いていいいいいいいいいいいいいいいいいいいいいいいいいいいいいいいいいいい</li></ul> |

# ■ 株主資本等変動計算書

| 삍   |
|-----|
| 画言  |
| 動   |
| の書い |
| 海本  |
| 狭   |

平成19年04月24日

出力日

-

山 平成18年07月01日 元 平成19年06月30日

|       |            | 10 V A 21                                    | 市に美女           |             | 300     |     | 24,000      | A6, 750 |                    |         | 2,000  | A1, 000 | 800            | \500      | 18.550        |
|-------|------------|----------------------------------------------|----------------|-------------|---------|-----|-------------|---------|--------------------|---------|--------|---------|----------------|-----------|---------------|
|       |            |                                              |                |             | 8       |     | Δ1, 000     |         |                    |         |        |         |                | A500      | A1.500        |
|       |            | 1                                            | <u>茶</u> 板     |             | 0       |     |             |         |                    |         |        |         |                |           | <br>0         |
|       |            | ・迎起                                          | 換算法額等          | 令           |         |     |             |         |                    |         |        |         |                |           |               |
| 杀预等   |            | 土地門評価                                        | 建造金            |             |         |     |             |         |                    |         |        |         |                |           |               |
| 評価・後( |            | 織                                            | くッジ            | 禎杀          | 0       |     |             |         |                    |         |        |         |                |           | -2            |
|       |            | その他                                          | 有低記券           | 评価差額企       | 0       |     |             | 1       |                    |         |        |         |                |           | ~             |
|       |            |                                              | 主资本合計          |             | 300     |     | 25, 000     | A6, 750 |                    |         | 2,000  | Δ1, 000 | 800            |           | 00 010        |
|       |            |                                              | 自己挑试           |             | Q1.000  |     |             |         |                    |         |        | A1, 000 | L, 000         |           |               |
|       |            | 1.17.18.18.18.18.18.18.18.18.18.18.18.18.18. | ( <b>金</b> 利次號 | 亭           | Δ3. 700 |     |             | Δ8, 750 |                    |         | 2,000  |         |                |           |               |
|       | ~          | 余余                                           | · · ·          | 剩余金         | ∆4.700  |     |             | Δ7, 125 | 3, 000             | Δ5, 000 | 2, 000 |         |                |           |               |
|       | 利益剩余。      | その他和益剰                                       | 会う物            | (東北)<br>(1) | 0       |     |             |         | $\triangle 3, 000$ | 5,000   |        |         |                |           |               |
| 株主資本  |            |                                              | 」能準備金          |             | 1.000   |     |             | 675     |                    |         |        |         |                |           |               |
|       |            |                                              | 本剩余金           | بة<br>ت     | 8       |     | 5, 000      |         |                    |         |        |         | $\Delta^{200}$ |           |               |
|       | 本剩余金       |                                              | その街            | 木剰余余        | 0       |     |             |         |                    |         |        |         | Δ200           |           |               |
|       | ξ <b>Γ</b> |                                              | 计本华简企          | 395,        | 0       |     | 5, 000      |         |                    |         |        |         |                |           | u<br>u        |
|       |            |                                              | 版本金<br>版       |             | 5, 000  |     | 20, 000     |         |                    |         |        |         |                |           | 400 000       |
|       |            |                                              |                |             |         |     |             |         |                    |         |        |         |                | 1.1.胡麥勒約1 |               |
|       |            |                                              |                |             | 有残高     | 克動類 | <b>9発</b> 行 | との脱げ    | 黄立金の取消             | 湾立企の積立て | 的利益    | 株式の取得   | 狱戒の処分          | 資本以外の項目の  | Te V Se too - |

■ 工事台帳

工事台帳とは、工事ごとの未成工事支出金(125)、もしくは、完成工事原価(470)を取引純に、 材料費、労務費、外注費、経費の列に区分して出力します。工事ごとの取引明細を確認するために使用 します。

|                                  | 工事   | 台帳         |           |          | ページ 1         |
|----------------------------------|------|------------|-----------|----------|---------------|
| 99年 1月 1日~99年 3月 6日 未成工事支出金      |      |            |           | 99年      | 3月 6日 出力      |
| 受注金額 26,300,000円                 | 実行予算 | 21, 500, 0 | 00円       | 粗利額      | 19, 503, 000円 |
| 工事名:990001:大岡マンション建築工事           |      | 消化         | 上率 31.61% | 予算残      | 14, 703, 000円 |
| 施 主 名: 101:清水建設工業                |      | 現場         | 楊代人: 2:島  | 村 洋介     |               |
| 取引日 伝票No 業者名                     |      | 材料費        | 労務費       | 外注費      | 経 費           |
| 摘要名       要素名                    |      |            |           |          |               |
| 前日までの累計計                         | 0    | 0          | 0         | 0        | 0             |
| 99/ 1/15 22 14 山本建材(有)           |      | 654, 000   | 0         | 0        | 0             |
| 99/ 1/20 43 10 太田建設工業(株)         |      | 200, 000   | 0         | 0        | 0             |
| 99/ 1/20 44 11 大塚建設(株)           |      | 0          | 0         | 350, 000 | 0             |
| 99/ 1/20 45 17 大内設計事務所<br>設計費    |      | 0          | 0         | 0        | 1, 250, 000   |
| 99/ 1/20 46 11 大塚建設(株)<br>運搬費    |      | 0          | 0         | 0        | 230, 000      |
| 99/ 1/20 47 18 山岸建設工事(株)<br>仮設経費 |      | 0          | 0         | 0        | 540, 000      |
| 99/ 1/20 48 203 東京電力<br>動力用水光熱費  | t    | 0          | 0         | 0        | 25, 000       |

#### ■ 工事管理表

条件選択より指定された年月まで未成工事支出金(125)の伝票を要素別に集計し工事ごとに出力 します。

| -                   |             | ページ 1       |       |               |
|---------------------|-------------|-------------|-------|---------------|
| 99年 2月度分            |             |             | 99    | 9年 3月 6日 出力   |
| 受注金額 26,300,000円    | 実行予算        | 21,500,000円 | 粗利額   | 19, 503, 000円 |
| 工事名 990001 大岡マンション建 | 築工事         | 消化率 31.61%  | 予算残   | 14, 703, 000円 |
| 施主名 101 清水建設工業      |             | 現場代人: 2     | 島村 洋介 |               |
| 要素名                 | 当月出来高       | 累計出来        | 高     | 構成比           |
| 1 材料費               | 1, 950, 000 | 2, 804, 0   | 00    | 41.25         |
| 2 労務費               | 420, 000    | 845, 0      | 00    | 12.43         |
| 3 外注費               | 423, 000    | 773, 0      | 00    | 11.37         |
| 4 仮設経費              | 0           | 540, 0      | 00    | 7.94          |
| 5 動力用水光熱費           | 30, 000     | 55, 0       | 00    | 0. 81         |
| 6 運搬費               | 300, 000    | 530, 0      | 00    | 7.80          |
| 8 設計費               | 0           | 1, 250, 0   | 000   | 18.39         |
|                     |             |             |       |               |

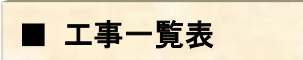

| 99年 3月度分 未成工事<br>【官民別】 1:官庁                                                                              | 工事一覧表                                                                                                    |                                                                                                    | ページ 1<br>99年 3月 6日 出力                                                              |
|----------------------------------------------------------------------------------------------------|----------------------------------------------------------------------------------------------------|----------------------------------------------------------------------------------------------------|------------------------------------------------------------------------------------|
| 工事名                                                                                                    | 受注金額 実行予算                                                                                                    | 出来高 消化率 予算残高                                                                                                    | 粗利額 粗利率                                                                            |
| 990003 市橋通久後前舗装工事<br>990005 江戸川河川堤防工事<br>990008 市道56号末広町線舗装工事<br>980072 大橋小学校前舗装工事<br>980085 新佰4丁目舗装修復工事 | 7, 800, 000 6, 500, 000<br>25, 300, 000 21, 200, 000<br>6, 500, 000 4, 900, 000<br>5, 600, 000 4, 800, 000<br>4, 500, 000 3, 800, 000 | 7, 165, 000         110. 23         -665, 000           5, 553, 000         26, 19         15, 647, 000           6, 217, 000         126. 88         -1, 317, 000           4, 811, 000         100. 23         -11, 000           3, 724, 500         98. 01         75, 500 | 635,000 8.14<br>19,747,000 78.05<br>283,000 4.35<br>789,000 14.09<br>775,500 17.23 |

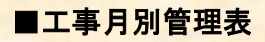

工事月別管理表は、工事ごと、月ごとの4要素別の出来高と入金額の差異をつきの推移でみることが できます。

| 工事月別管理表    |             |          |             |                |             |             |              |  |  |
|------------|-------------|----------|-------------|----------------|-------------|-------------|--------------|--|--|
| 工事名:990001 | : 大岡マンション建築 | 工事       | 受注金額:       | 26, 300, 000 円 |             |             | 99年 3月13日 出力 |  |  |
| 年月         | 材料費         | 労務費      | 外注費         | 経費             | 合 計         | 入金額         | 差額           |  |  |
|            |             |          |             |                |             |             |              |  |  |
| 前年残高       | 0           | 0        | 0           | 0              | 0           | 0           | 0            |  |  |
| 99年 1月     | 854, 000    | 425,000  | 350, 000    | 2, 045, 000    | 3, 674, 000 | 7, 000, 000 | -3, 326, 000 |  |  |
| 99年 2月     | 1, 950, 000 | 420,000  | 423, 000    | 330, 000       | 3, 123, 000 | 0           | 3, 123, 000  |  |  |
| 99年 3月     | 658,000     | 850, 000 | 1, 530, 000 | 632,000        | 3, 670, 000 | 5, 000, 000 | -1, 330, 000 |  |  |
| 99年 4月     | 100,000     | 0        | 0           | 0              | 100, 000    | 0           | 100, 000     |  |  |
| 99年 5月     | 0           | 0        | 0           | 0              | 0           | 0           | 0            |  |  |
| 99年 6月     | 0           | 0        | 0           | 0              | 0           | 0           | 0            |  |  |

### ■ 入出金一覧表

入出金一覧表は、工事別の受注金額、入金額、出来高を一覧することかができます。

| 99年 2月度分 未成工事        | 年 2月度分 未成工事 入出金一覧表 |             |              |              |               |  |  |  |
|----------------------|--------------------|-------------|--------------|--------------|---------------|--|--|--|
| 【 登録順 】              |                    |             |              |              | 99年 3月 6日 出力  |  |  |  |
| 工事名                  | 受注金額               | 入金額         | 未収入金額        | 出来高          | 入出金額          |  |  |  |
| 990001 大岡マンション建築工事   | 26, 300, 000       | 0           | 26, 300, 000 | 6, 797, 000  | -6, 797, 000  |  |  |  |
| 990002 ニッコンマンション工事   | 46, 500, 000       | 0           | 46, 500, 000 | 10, 872, 000 | -10, 872, 000 |  |  |  |
| 990003 市橋通久後前舗装工事    | 7, 800, 000        | 2, 400, 000 | 5, 400, 000  | 7, 165, 000  | -4, 765, 000  |  |  |  |
| 990005 江戸川河川堤防工事     | 25, 300, 000       | 0           | 25, 300, 000 | 5, 553, 000  | -5, 553, 000  |  |  |  |
| 990006 中島工業工場改修工事    | 5, 600, 000        | 0           | 5, 600, 000  | 5, 983, 200  | -5, 983, 200  |  |  |  |
| 990007 越後商事社員寮増築工事   | 15, 200, 000       | 0           | 15, 200, 000 | 8, 767, 000  | -8, 767, 000  |  |  |  |
| 990008 市道56号末広町線舗装工事 | 6, 500, 000        | 0           | 6, 500, 000  | 6, 217, 000  | -6, 217, 000  |  |  |  |
| 980072 大橋小学校前舗装工事    | 5, 600, 000        | 6, 560, 000 | -960, 000    | 4, 811, 000  | 1, 749, 000   |  |  |  |
| 980085 新宿4丁目舗装修復工事   | 4, 500, 000        | 2, 500, 000 | 2,000,000    | 3, 724, 500  | -1, 224, 500  |  |  |  |
|                      |                    |             |              |              |               |  |  |  |
|                      |                    | -           |              |              |               |  |  |  |
|                      |                    |             |              |              |               |  |  |  |
| 1                    | 1 1                |             |              |              | I             |  |  |  |

#### ■ 入金台帳

入金台帳とは、工事ごと、入金した日ごとの明細をみる帳票のことをいいます。

| 99年 1月 1       | 日 ~ 99年 3月31日     | 入金台帳 |          | ページ 1        |
|----------------|-------------------|------|----------|--------------|
| 工事名:99         | 90001:大岡マンション建築工事 |      |          | 99年 3月10日 出力 |
| 取引日<br>伝票No    | 業者名摘要名            |      | 伝票区分     | 金額           |
|                |                   |      | 前日までの入金額 | 0            |
| 99/ 1/25<br>68 | 前払い金              |      | 未成工事受入金  | 7, 000, 000  |
| 99/ 3/25<br>69 | 2回目入金             |      | 未成工事受入金  | 5, 000, 000  |
|                |                   |      |          |              |

#### ■ 工事別業者集計表

工事別業者集計表は、工事ごとの業者の集計を月ごとに行い、工事ごとに業者別の取引を月の推移で 見ることができます。ここでの金額は未成工事支出金(125)の集計となります。

| 工事別業者集計表          |             |                  |                  |                  |                  |                  |                  |  |
|-------------------|-------------|------------------|------------------|------------------|------------------|------------------|------------------|--|
| 工事名 990001:大岡マンショ | ョン建築工事      |                  |                  |                  |                  |                  | 99年 3月10日 出力     |  |
| 業者名               | 業者計         | 99年 1月<br>99年 7月 | 99年 2月<br>99年 8月 | 99年 3月<br>99年 9月 | 99年 4月<br>99年10月 | 99年 5月<br>99年11月 | 99年 6月<br>99年12月 |  |
| 10 太田建設工業(株)      | 858, 000    | 200,000          |                  | 658, 000         | South Carl       |                  |                  |  |
| 11 大塚建設(株)        | 1, 953, 000 | 580,000          | 423, 000         | 850, 000         | 100, 000         |                  |                  |  |
| 13 土屋道路(有)        | 1, 530, 000 |                  |                  | 1, 530, 000      |                  |                  |                  |  |
| 14 山本建材(有)        | 654, 000    | 654, 000         |                  |                  |                  |                  |                  |  |
| 15 (株)村田鉄工所       | 1, 500, 000 |                  | 1, 500, 000      |                  |                  |                  |                  |  |
| 17 大内設計事務所        | 1, 250, 000 | 1, 250, 000      |                  |                  |                  |                  |                  |  |

■ 業者台帳

「振替伝票入力」で入力した業者コードの取引先状況を伝票の勘定科目にとらわれず指定日の明細で見ることができます。

| ₣ 1月                    | 1日~                                                                                                 | 99年 3                                                                                                    | 月 6日                                                                                                    |                                                                                                    |                                                                                                    | 業者台帳                                                                                                    |                                                                                                    |                                                                                                    |                                                                                                    |                                                                                                    | ページ                                                                                                    | 1                                                                                                    |
|-------------------------|----------------------------------------------------------------------------------------------------|----------------------------------------------------------------------------------------------------|----------------------------------------------------------------------------------------------------|----------------------------------------------------------------------------------------------------|----------------------------------------------------------------------------------------------------|----------------------------------------------------------------------------------------------------|----------------------------------------------------------------------------------------------------|----------------------------------------------------------------------------------------------------|----------------------------------------------------------------------------------------------------|----------------------------------------------------------------------------------------------------|----------------------------------------------------------------------------------------------------|----------------------------------------------------------------------------------------------------|
| 音名:                     | 10                                                                                                  | 太田建                                                                                                    | 設工業                                                                                                    | (株)                                                                                                    |                                                                                                    |                                                                                                    |                                                                                                    |                                                                                                    |                                                                                                    | 99年                                                                                                    | ₣ 3月 6日                                                                                                    | 出力                                                                                                    |
| 日勘                      | 伝票<br>定科目                                                                                           | No<br>/補助科                                                                                                    | 借方                                                                                                    | 金額                                                                                                    |                                                                                                    | 1<br>勘定科目/補助科                                                                                                    | 『方<br>目                                                                                                    | 金額                                                                                                    |                                                                                                    | エ事/摘要                                                                                                    |                                                                                                    |                                                                                                    |
| 1/7<br>現金               |                                                                                                    | 4                                                                                                    |                                                                                                    | 3, 675, 000                                                                                                    | 120                                                                                                    | 完成工事未収入金                                                                                                    | )受                                                                                                    | 3, 500, 000<br>175, 000 (                                                                                                    | 980072                                                                                                    | 大橋小学校                                                                                                    | 前舗装工事                                                                                                    | -                                                                                                    |
| 1/ 7<br>現金              |                                                                                                    | 4                                                                                                    |                                                                                                    | 1, 050, 000                                                                                                    | 120                                                                                                    | 完成工事未収入金                                                                                                    | )受                                                                                                    | 1, 000, 000<br>50, 000 (                                                                                                    | 980085                                                                                                    | 新宿4丁目部                                                                                                    | 捕装修復工                                                                                                    | 事                                                                                                    |
| 1/7<br>未成3<br>動力月       | L事支出<br>用水光熱                                                                                        | 35<br>出金<br>熱費                                                                                                    | )払                                                                                                    | 56, 000<br>2, 800 (                                                                                                    | 304                                                                                                    | 工事未払金                                                                                                    |                                                                                                    | 58, 800                                                                                                    | 980072                                                                                                    | 大橋小学校                                                                                                    | 前舗装工事                                                                                                    | In the                                                                                                    |
| 1/15<br>工事 <del>រ</del> | 未払金                                                                                                 | 24                                                                                                    |                                                                                                    | 10, 908, 800                                                                                                    | 104<br>2                                                                                                    | 当座預金<br>三和銀行目白支店                                                                                                    |                                                                                                    | 5, 602, 000                                                                                                    |                                                                                                    | 1                                                                                                    |                                                                                                    |                                                                                                    |
|                         | F     1月       1/7     1/7       1/7     1/7       1/7     1/2       1/7     1/2       1/1     1/15 | F       1月       1日~         皆名:       10         同日       伝票         動定科目       1/7         現金       1/7         1/7       現金         1/7       未成工事支援         1/7       未成工事支援         1/15       工事未払金 | F 1月 1日~99年 3         F 1月 1日~99年 3         F 1       10 太田建         二日 伝票No         勘定科目/補助利         1/7 4         現金         1/7 35         未成工事支出金         動力用水光熱費         1/15 24         工事未払金 | F 1月 1日~99年 3月 6日         香名:       10 太田建設工業         川日 伝票No 借方<br>動定科目/補助科目         1/7 4         現金         1/7 35         未成工事支出金<br>動力用水光熱費       )払         1/15 24         工事未払金 | F 1月 1日~99年 3月 6日         F 1月 1日~99年 3月 6日         F 1       公田建設工業(株)         II日 伝票No 借方<br>勘定科目/補助科目 金額         1/7 4         現金       3.675.000         1/7 4         現金       1.050.000         1/7 35         未成工事支出金       56.000         動力用水光熱費       )払       2.800(         1/15       24         工事未払金       10,908,800 | F1月1日~99年3月6日         第名:10太田建設工業(株)         第日 伝票No 借方<br>動定科目/補助科目 金額         1/7 4         現金       3,675,000         1/7 4         現金       1,050,000         1/7 35         未成工事支出金       56,000         動力用水光熱費       )払       2,800         1/15       24         工事未払金       10,908,800       104 | 第1月1日~99年3月6日       業者台帳         第名:       10 太田建設工業(株)         第日 伝票No 借方<br>動定科目/補助科目 金額<br>別定科目/補助科目       勤定科目/補助科<br>1/7 4         1/7 4       3.675.000         現金       3.675.000         1/7 35       1.050.000         未成工事支出金<br>動力用水光熱費       56.000         1/15 24       2.800(         1/15 24       10.908.800         10,908.800       104         当座預金<br>2 三和銀行目白支店 | 第1月1日~99年3月6日       業者台帳         第名:10 太田建設工業(株)       (株)         第日 伝票No 借方<br>動定科目/補助科目       金額<br>金額       勤定科目/補助科目         1/7 4       金額       動定科目/補助科目         1/7 4       3.675.000       120 完成工事未収入金<br>)受         1/7 35       1.050.000       120 完成工事未収入金<br>)受         1/7 35       56.000       304 工事未払金         1/15 24       10.908.800       104 当座預金<br>2 三和銀行目白支店 | 第1月1日~99年3月6日       業者台帳         第4:10 太田建設工業(株)       第10 太田建設工業(株)         第日 伝票No 借方<br>動定科目/補助科目 金額       貸方<br>勘定科目/補助科目 金額         1/7 4       3.675.000         現金       3.675.000         1/7 4       3.675.000         120 完成工事未収入金<br>90       3.500.000<br>175.000(         1/7 3<br>現金       1.050.000         1/7 35<br>未成工事支出金<br>動力用水光熱費       56.000<br>2.800(         1/15<br>工事未払金       24<br>10.908.800         104<br>当座預金       5.602.000 | 第1月1日~99年3月6日       業者台帳         第4:10 太田建設工業(株)       (株)         第日 伝票No 借方<br>助定科目/補助科目 金額       ①         1/7 4<br>現金       3.675.000       120 完成工事未収入金<br>)受       3.500.000<br>175.000       80072         1/7 4<br>現金       1.050.000       120 完成工事未収入金<br>)受       1.000.000<br>50.000       80085         1/7 35<br>未成工事支出金<br>動力用水光熱費       56,000<br>2.800       304 工事未払金       58,800       98072 | 第1月1日~99年3月6日       業者台帳         第4:10       太田建設工業(株)       994         第5:10       太田建設工業(株)       995         第6:10       大田建設工業(株)       995         第7:10       代目       金額       工事/摘要         第8:10       位用       金額       工事/摘要         第8:10       人田建設工業(株)       第8:10       金額       工事/摘要         1/7       4       3.675.000       120       完成工事未収入金       3.500.000       98:0072       大橋小学校         1/7       4       1.050.000       120       完成工事未収入金       1.000.000       98:0085       新宿4116         1/7       35       56.000       304       工事未払金       58.800       98:0072       大橋小学校         1/15       24       10.908.800       104       当座預金       5.602.000       98:0072       大橋小学校 | 第 1月 1日~99年 3月 6日       業者台帳       ページ         第 10 太田建設工業(株)       99年 3月 6日       99年 3月 6日         第 日 伝票No 借方<br>動定科目/補助科目       金額       工事/摘要         1/7       4       3.675.000       120       完成工事未収入金       3.500.000<br>)受       980072       大橋小学校前舗装工事         1/7       4       1.050.000       120       完成工事未収入金       3.500.000<br>)受       980072       大橋小学校前舗装工事         1/7       35       1.050.000       120       完成工事未収入金       58.800       980072       大橋小学校前舗装工事         1/7       35       56.000       304       工事未払金       58.800       980072       大橋小学校前舗装工事         1/15       24       10.908.800       104       当座預金       5.602.000       5.602.000       5.602.000       1.014       当座預金       5.602.000       1.014       当座預金       5.602.000       1.014       1.014       1.014       1.014       1.014       1.014       1.014       1.014       1.014       1.014       1.014       1.014       1.014       1.014       1.014       1.014       1.014       1.014       1.014       1.014       1.014       1.014       1.014       1.014       1.014       1.014       1.014       1.014       1.014       1.014       1.014 |

#### ■ 業者別工事集計表

業者別工事集計表は、業者ごとの工事の集計を月ごとに行い、業者ごとに工事の取引を月の推移で見ることができます。ここでの金額は、未成工事支出金(125)の集計となります。

|                    |             |                  | 業者別工事集           | <b>【</b> 計表      |                  |                  | ページ 1            |
|--------------------|-------------|------------------|------------------|------------------|------------------|------------------|------------------|
| 業者名: 11:大塚建設(株)    |             |                  |                  |                  |                  |                  | 99年 3月10日 出力     |
| 工事名                | 工事計         | 99年 1月<br>99年 7月 | 99年 2月<br>99年 8月 | 99年 3月<br>99年 9月 | 99年 4月<br>99年10月 | 99年 5月<br>99年11月 | 99年 6月<br>99年12月 |
| 990001 大岡マンション建築工事 | 1,953,000   | 580, 000         | 423,000          | 850, 000         | 100,000          |                  |                  |
| 990002 ニッコンマンション工事 | 2, 600, 000 | 1, 700, 000      | 650, 000         |                  | 250, 000         |                  |                  |
| 990003 市橋通久後前舗装工事  | 420,000     | 420, 000         |                  |                  |                  |                  |                  |
| 990005 江戸川河川堤防工事   | 400, 000    | 200, 000         |                  |                  | 200, 000         |                  |                  |
| 990006 中島工業工場改修工事  | 1, 393, 000 | 810, 000         | 583,000          |                  |                  |                  |                  |
| 990007 越後商事社員寮増築工事 | 3, 410, 000 | 1, 850, 000      | 1, 560, 000      |                  |                  |                  |                  |

#### ■ 業者別工事未払金一覧表

業者別に工事未払金(304)を前月残高、借方・貸方発生金額、当期残高で集計します。

|              | 業者別工事未払     | 金一覧表  |             | ページ 1        |
|--------------|-------------|-------|-------------|--------------|
| 99年 2月度分     |             |       | 99          | 9年 3月10日 出力  |
| 業者名          | 前月残高        | 借方発生額 | 貸方発生額       | 当月残高         |
| 10 太田建設工業(株) | 386, 750    | 0     | 44, 625     | 431, 375     |
| 11 大塚建設(株)   | 5, 939, 000 | 0     | 3, 376, 800 | 9, 315, 800  |
| 12 矢島電機工業(株) | 367, 500    | 0     | 0           | 367, 500     |
| 13 土屋道路(有)   | 3, 664, 400 | 0     | 4, 410, 000 | 8,074,400    |
| 14 山本建材(有)   | 268, 800    | 0     | 0           | 268, 800     |
| 15 (株)村田鉄工所  | 2, 625, 000 | 0     | 7, 581, 000 | 10, 206, 000 |
| 17 大内設計事務所   | 2, 992, 500 | 0     | 0           | 2, 992, 500  |
| 18 山岸建設工事(株) | 7, 541, 730 | 0     | 1,052,100   | 8, 593, 830  |
| 19 山陽配管(株)   | 0           | 0     | 819,000     | 819,000      |
| 20 杉山工務店(株)  | 33, 600     | 0     | 315,000     | 348, 600     |

#### ■ 業者別工事未払金台帳

業者ごとに工事未払金(304)の補助簿を作成します。

| 99年 1月        | 1日~99年 3月10日             | 業者別工事未払金台帳 |             |          | ページ 1       |
|---------------|--------------------------|------------|-------------|----------|-------------|
| 業者名           | 10:太田建設工業(株)             |            |             | 994      | ₹ 3月10日 出力  |
| 取引日<br>伝票No   | 勘定科目<br>補助科目             | 摘要名        | 借方発生額       | 貸方発生額    | 残高          |
|               | 前日までの残高                  |            |             |          | 5, 320, 000 |
| 99/ 1/<br>35  | 125 未成工事支出金<br>5 動力用水光熱費 |            | 0           | 56,000   | 5, 376, 000 |
| 99/ 1/<br>35  | 171 仮払消費税                |            | 0           | 2, 800   | 5, 378, 800 |
| 99/ 1/1<br>24 | 104 当座預金<br>2 三和銀行目白支店   |            | 5, 602, 000 | 0        | -223, 200   |
| 99/ 1/2<br>43 | 125 未成工事支出金<br>1 材料費     |            | 0           | 200, 000 | -23, 200    |
| 99/ 1/2<br>43 | 171 仮払消費税                |            | 0           | 10, 000  | -13, 200    |
| 99/ 1/2<br>43 | 125 未成工事支出金<br>1 材料費     |            | 0           | 358, 000 | 344, 800    |

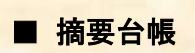

# 振替伝票入力で摘要をコード入力した場合に限って、その摘要コードごとの台帳を作成することができます。

| 99年 1月 1日~99年 3月13日                             | 摘要台帳                                 | ページ 1                            |
|-------------------------------------------------|--------------------------------------|----------------------------------|
| 摘要名: 1001 鉄骨、鉄筋                                 |                                      | 99年 3月13日 出力                     |
| 取引日 伝票No 借方<br>勘定科目/補助科目                        | 貸方<br>額 勘定科目/補助科目 金額                 | 工事/業者                            |
| 99/ 1/11 26<br>125 未成工事支出金 256.<br>1 材料費 )払 12. | 00<br>304 工事未払金 268,800<br>00 (      | 990004 湯沢邸改修工事<br>14 山本建材(有)     |
| 99/ 1/15 22<br>125 未成工事支出金 654,<br>1 材料費        | 00 104 当座預金 2,950,000<br>1 東京三菱銀行目白支 | 990001 大岡マンション建築工事<br>14 山本建材(有) |
| 99/ 1/15 22<br>125 未成工事支出金 365,<br>1 材料費        | 00                                   | 990002 ニッコンマンション工事<br>14 山本建材(有) |
| 99/ 1/15 22<br>125 未成工事支出金 450,<br>1 材料費        | 00                                   | 990005 江戸川河川堤防工事<br>14 山本建材(有)   |
| 99/ 1/15 22<br>125 未成工事支出金 630,<br>1 材料費 630,   | 00                                   | 990006 中島工業工場改修工事<br>14 山本建材(有)  |
| 99/1/15 22<br>125 未成工事支出金 851,<br>1 材料费         | 00                                   | 990007 越後商事社員寮増築工事<br>14 山木建材(右) |